## NÁVOD NA POUŽITIE

### Smart ZigBee Switch L6Z Smart ZigBee Switch L6Z

Budete potrebovať aplikáciu Nous Smart Home. Naskenujte QR kód alebo si ho stiahnite z priameho odkazu

×

\*a budete potrebovať Nous E1 alebo iný ZigBee Gateway/Hub kompatibilný s Tuya

## PREVENCIA

- Pozorne si prečítajte tento návod.
- Výrobok používajte v rámci teplotných a vlhkostných limitov uvedených v technickom liste.
- Neinštalujte výrobok v blízkosti zdrojov tepla, ako sú radiátory atď.
- Nedovoľte, aby zariadenie spadlo a nebolo vystavené mechanickému zaťaženiu.
- Na čistenie výrobku nepoužívajte chemicky aktívne a abrazívne čistiace prostriedky.
   Použite na to vlhkú flanelovú handričku.
- Nepreťažujte uvedenú kapacitu. Môže to spôsobiť skrat a úraz elektrickým prúdom.
- Výrobok sami nerozoberajte diagnostika a oprava zariadenia sa musí vykonávať iba v certifikovanom servisnom stredisku.

### Kontrolný zoznam pred použitím zariadenia:

- Váš chytrý telefón alebo tablet je pripojený k WiFi s internetom.
- Máte správne WiFi PWD
- Váš smartfón alebo tablet musí mať prístup do App Store Google Play.
- Váš smerovač je otvorený pre MAC

### Užívateľská príručka

- Začnite s APP "Nous Smart Home".
- Zaregistrujte si Nous Smart Home Ak máte Nous Smart Home, stačí sa prihlásiť.
- Otvorte aplikáciu Nous Smart Home na domovskej stránke inteligentnej brány (váš ZigBee Hub už musí byť pripojený k aplikácii ),

kliknite: Zigbee Smart Gateway

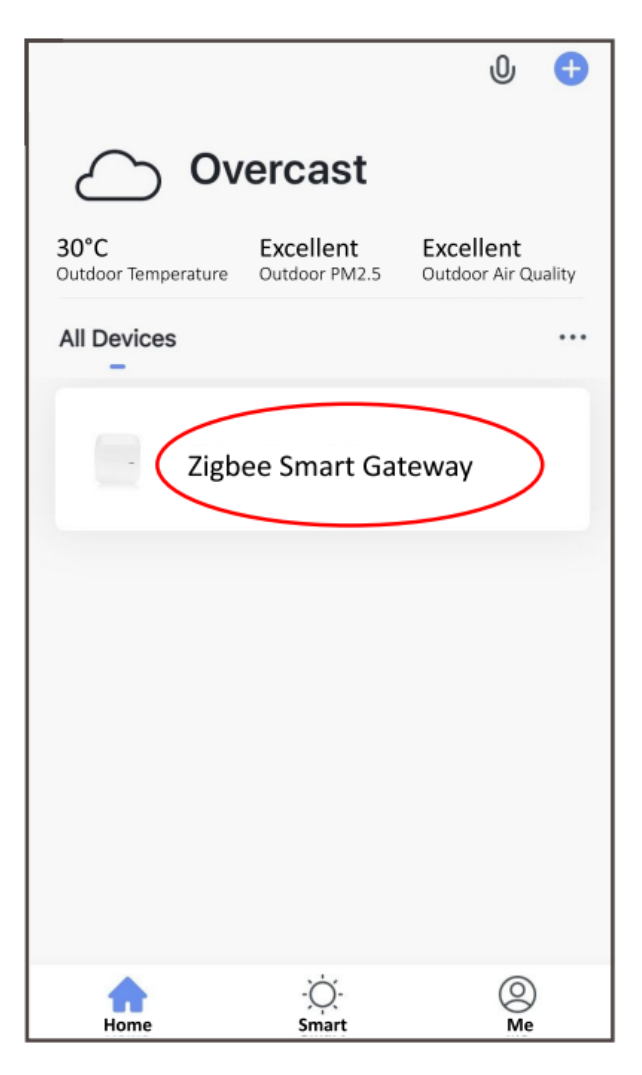

• Stlačte + a Pridať zariadenie

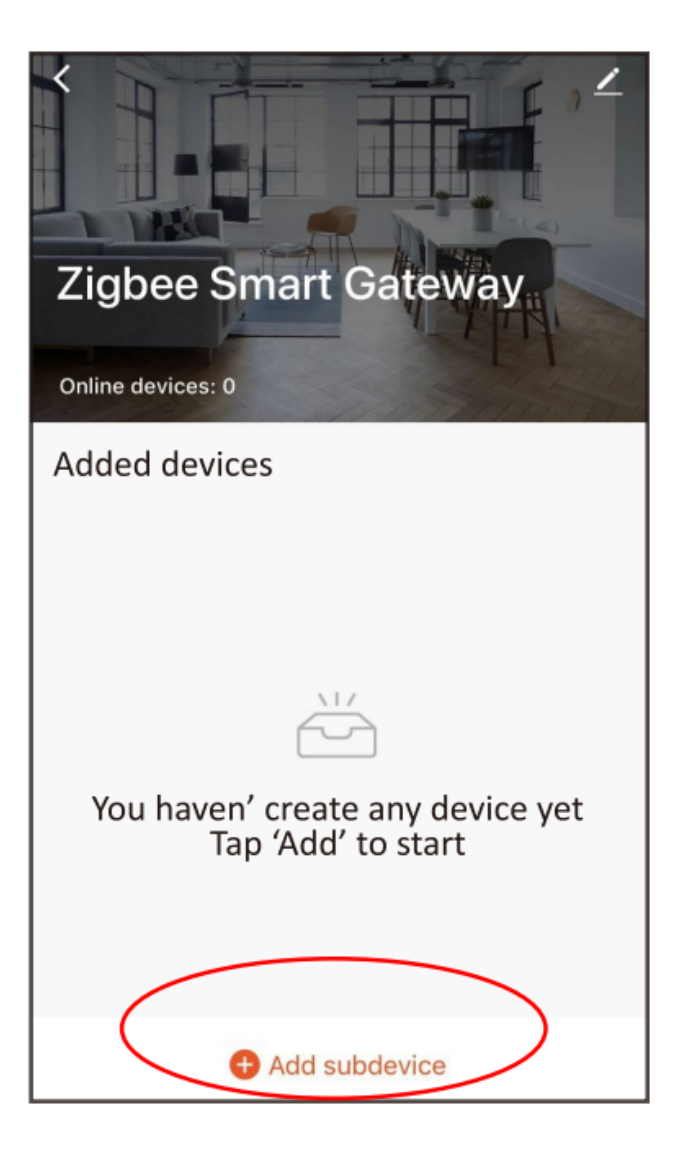

- Zapnutie
- Princíp činnosti ON/OFF: Pripojené spotrebiče fungujú/zastavujú sa zapnutím/vypnutím elektrického vedenia.

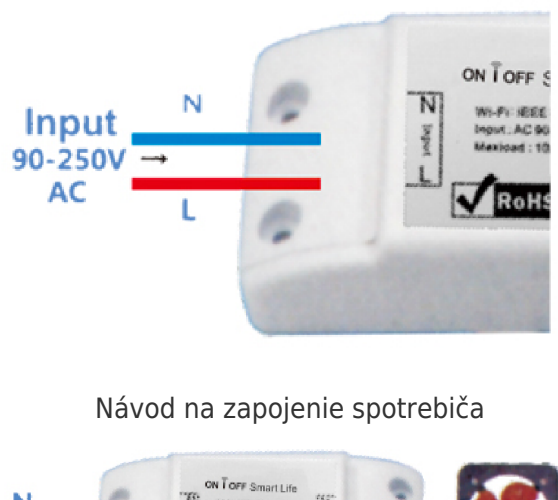

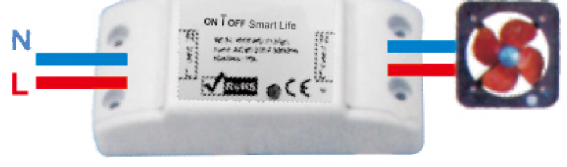

Návod na zapojenie celingovej lampy

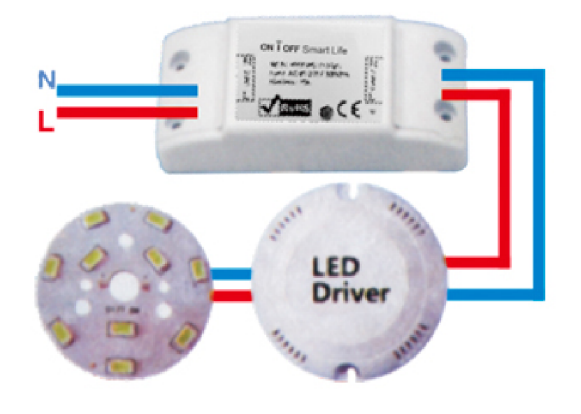

Návod na zapojenie jedného drôtu

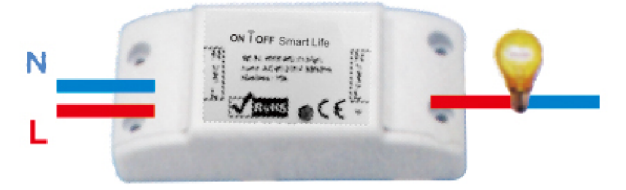

Poznámka: ZigBee Switch musí byť napájaný N a L vodičmi

 Stlačte tlačidlo reset na 5 sekúnd, kým nezačne modrá LED dióda blikať, potom v aplikácii kliknite na "LED už bliká".

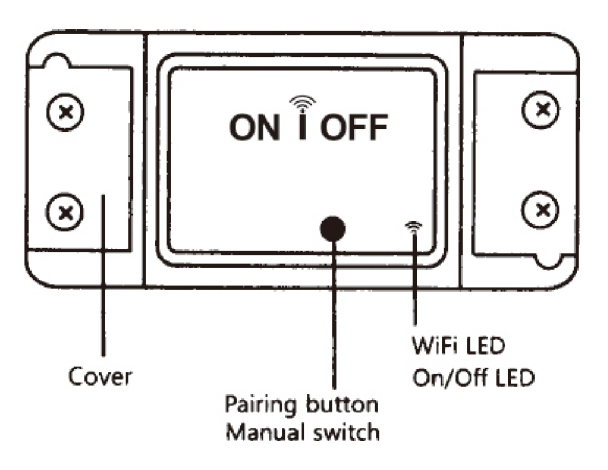

• Počkajte niekoľko sekúnd a uvidíte, že sa toto zariadenie zobrazí, a môžete ho premenovať.

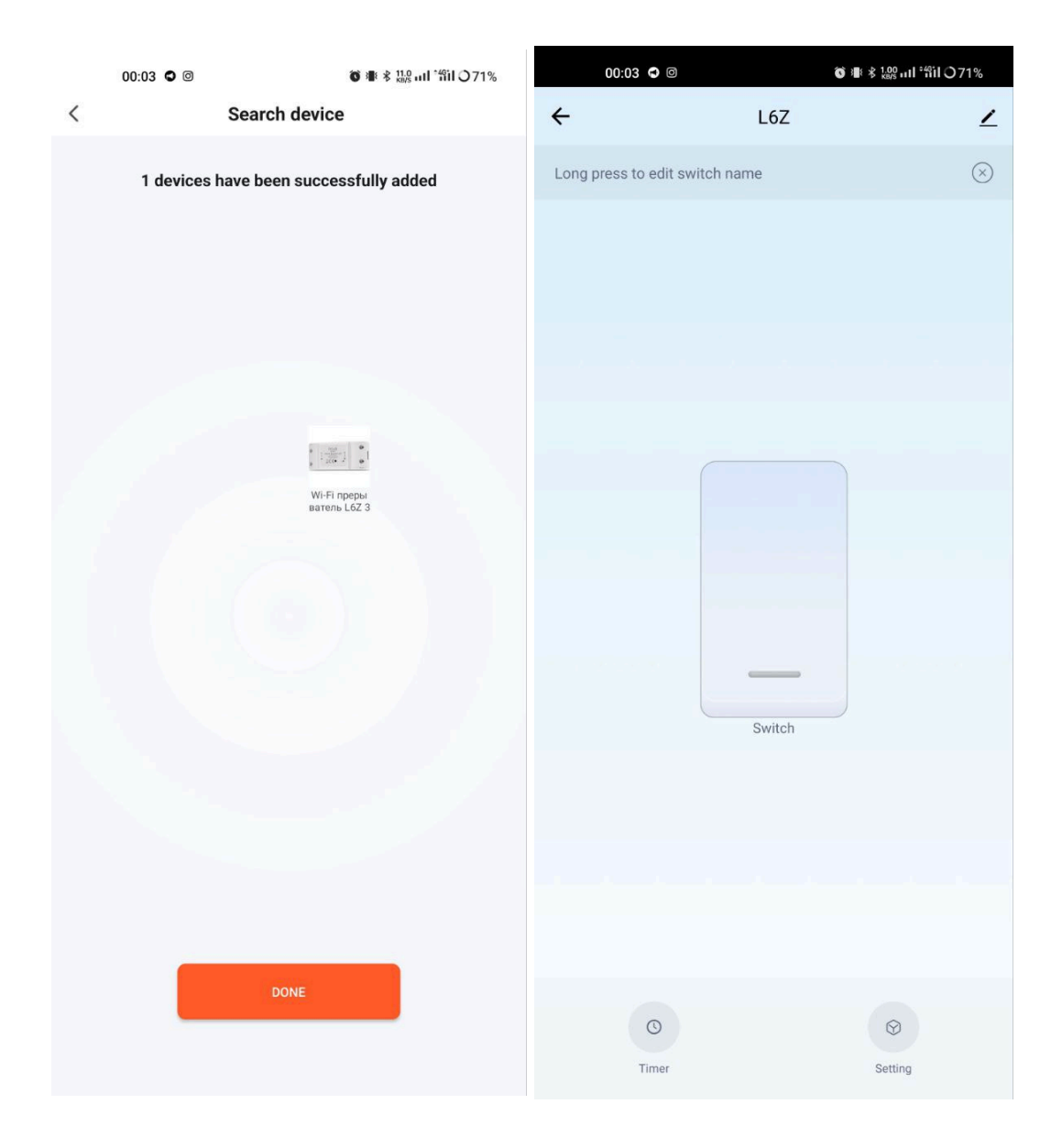

## Ako pripojiť vaše zariadenie k Alexa

- 1. Na svojom smartfóne musíte mať aplikáciu Alexa
- 2. Prejdite do nastavení a stlačte "Skill and Games"
- 3. Vyhľadajte zručnosť Nous Smart Home
- 4. Povoľte to
- 5. Prepojte svoj účet Nous s Alexou
- 6. Požiadajte Alexu, aby objavila nové zariadenia

| 21:28 🖾 📥 🕨 •                                       | a 🗟 🕸 ''' 100%   | 21:28 ◀ 🖬 📥 •                                |                                                      | a 🗟 🔊 11 100%                 |
|-----------------------------------------------------|------------------|----------------------------------------------|------------------------------------------------------|-------------------------------|
| < Alexa                                             |                  | <                                            | Alexa                                                |                               |
| <ul> <li>→  10:12 AM</li> <li>Add Device</li> </ul> | 72% 👘            |                                              | Nous Smart Home<br>Rated: Guidance Suggested<br>**** | đ                             |
| Lists                                               |                  |                                              | ENABLE<br>Account linking required                   |                               |
| Reminders & Alarms                                  |                  | TRY SAYING                                   | Shown in: English i turn on hallway light"           | (US) ∨<br>"Alı                |
| Contacts                                            | ABOUT THIS SKILL |                                              |                                                      |                               |
| Routines                                            |                  | 3. Enter the Nous Sn                         | nart APP account ar                                  | nd password.                  |
| Things to Try                                       |                  | then tap "Link Now"<br>enable the Skill. Nov | to link your Nous Sn<br>/ you can start your         | nart account to<br>smart home |
| Skills & Games                                      |                  | Journey.                                     |                                                      |                               |
| Activity                                            |                  | Assessed                                     | Logo                                                 |                               |
| Help & Feedback                                     |                  | Password                                     | +1 •                                                 |                               |
| Settings                                            | 1<br>evices      | Forgot Pa                                    | Link Now                                             | sage                          |
|                                                     |                  |                                              |                                                      |                               |
|                                                     |                  | Common comman                                | ds                                                   |                               |
| III O                                               | <                |                                              | Ο                                                    | <                             |

# Ako pripojiť zariadenie k domovskej stránke Google

- 1. Vo svojom smartfóne musíte mať aplikáciu Google Home
- 2. Prejdite do nastavení domácnosti a stlačte "funguje s google"
- 3. Vyhľadajte inteligentný dom Nous
- 4. Prepojte účet so zariadením Google Home
- 5. Všetky zariadenia z aplikácie Nous Smart sa po synchronizácii zobrazia v Google Home

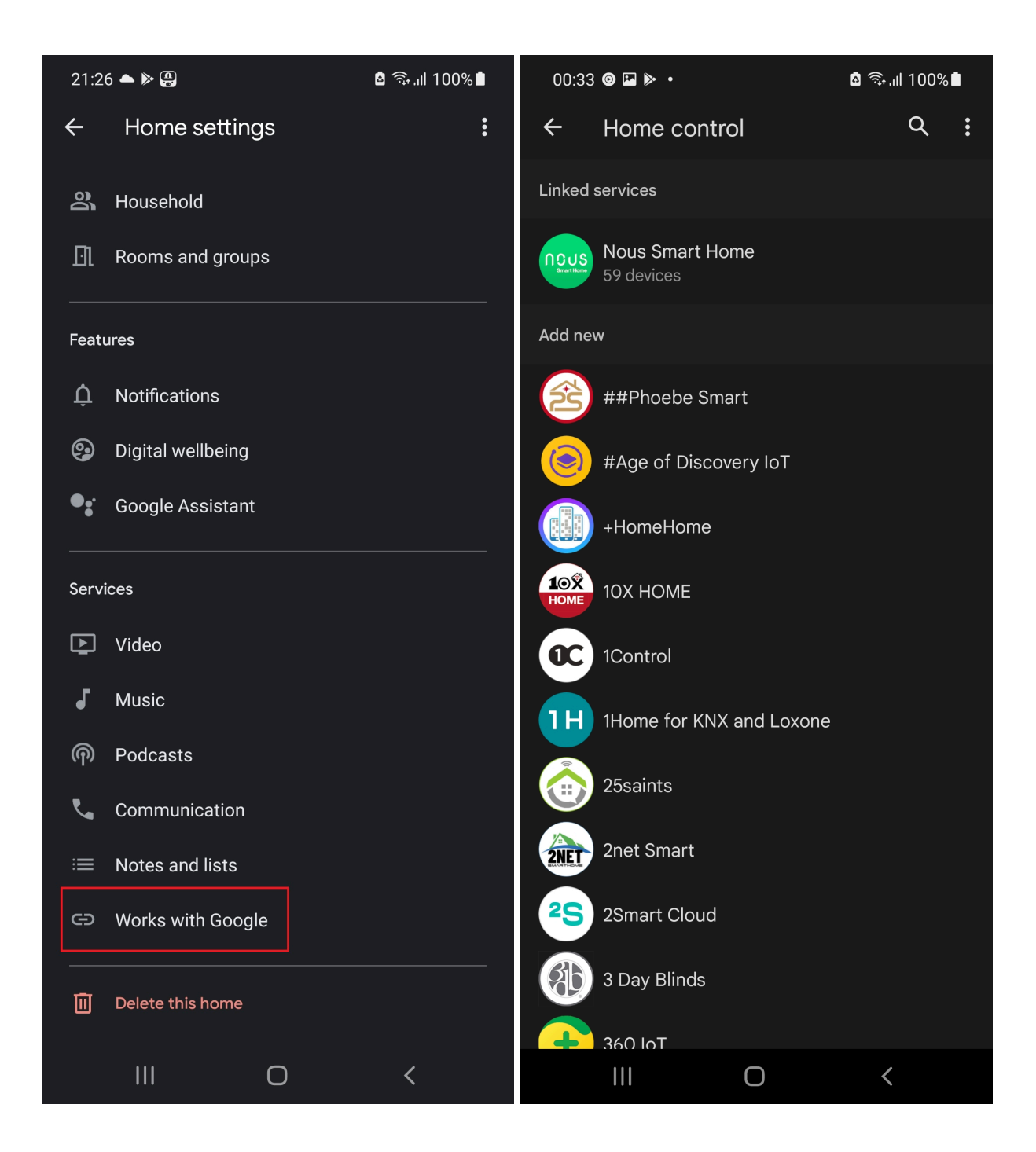

### Riešenie problémov

#### Q1: Ako nastaviť kontrolku na rýchle blikanie?

- Zapnite zariadenie. Vypnite po 10 sekundách a potom zapnite.
- Podržte tlačidlo reset na 5 sekúnd.
- Skontrolujte, či kontrolka teraz rýchlo bliká

#### Q2: Ako nastaviť kontrolku na pomalé blikanie?

- Zapnite zariadenie. Vypnite po 10 sekundách a potom zapnite.
- Podržte tlačidlo reset na 5 sekúnd
- Skontrolujte, či kontrolka teraz rýchlo bliká.
- Podržte tlačidlo reset na 5 sekúnd, kým kontrolka pomaly nezačne blikať.

Nové pridané zariadenie potrebuje 1 minútu na pripojenie k sieťam a internetu, ak zostane offline dlhší čas, posúdte problém podľa stavu LED siete. LED Tetworks rýchlo zabliká raz za sekundu;

\* Tento preklad môže byť nepresný, pretože bol vytvorený pomocou služby prekladača Google